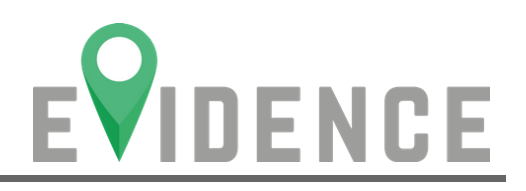

La descarga e instalación de la Aplicación para celulares **Android** se lleva a cabo siguiendo los siguiente pasos:

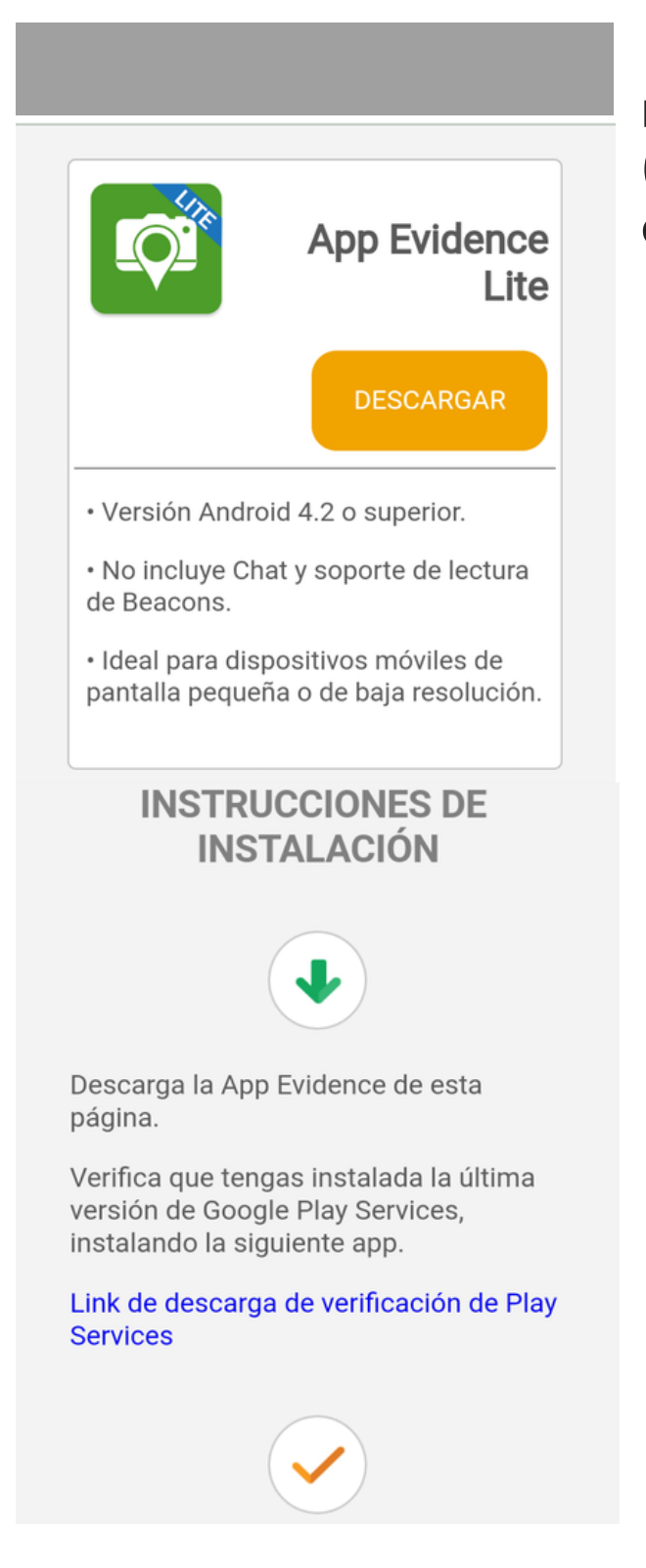

1. Descargar la **App** desde el **navegador** del dispositivo móvil (Chrome, Edge, Safari, Opera, etc).

- Para Dispositivos de pantalla grande<sup>\*</sup> es desde: **e.ubiqo.net**
- Para Dispositivos de pantalla pequeña\* es desde: l.ubiqonet

#### El sitio te mostrará las instrucciones de instalación

2. Encontrarás el link que te permitirá verificar si tu **versión de Google Play Services** es la adecuada.\*

V1.0

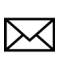

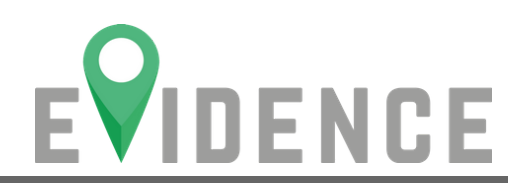

Habilita la instalación de fuentes desconocidas en tu dispositivo móvil, la cual se encuentra normalmente en la sección de **configuración/ seguridad/ fuentes desconocidas**. 3. Por seguridad, algunos dispositivos pueden tener bloqueadas las descargas de **Fuentes Desconocidas.** 

#### Activación de fuentes desconocidas

Ir a Ajustes ó Configuración -> Seguridad-> **Activar Fuentes Desconocidas.** 

# Instrucciones de descarga en su móvil

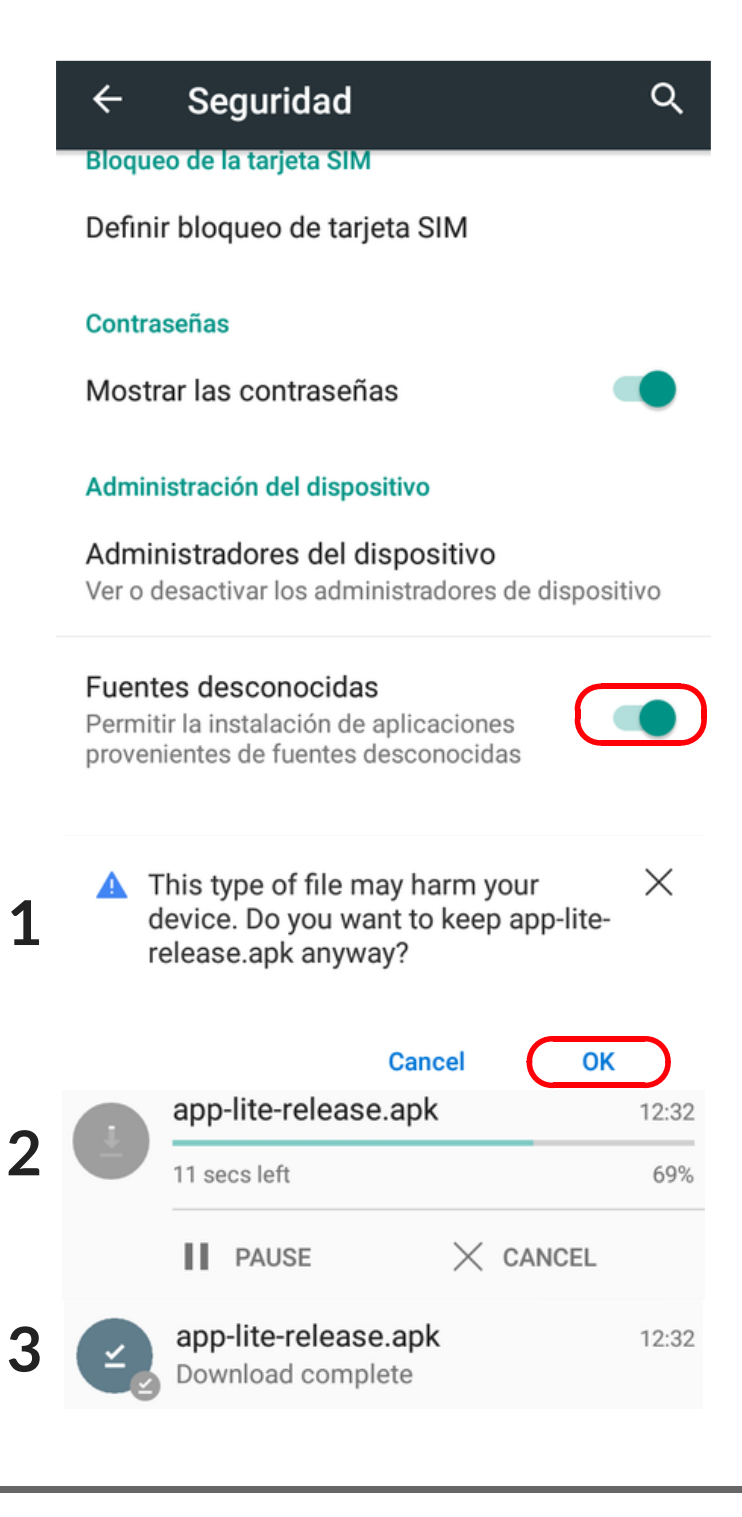

teamvox.com 🌐

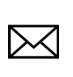

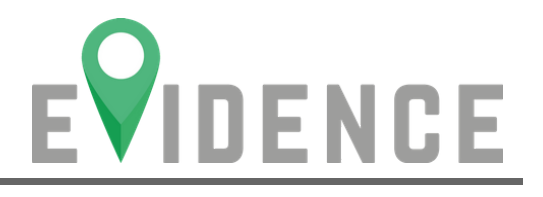

- 4. Una vez descargado el archivo **.apk**, ir a:
- a) Gestor de Archivos, para (TVX887 y TVX125).
- b) Otros -> Adm de Archivos, para (TVX310).
- c) Icono File Manager, para (TVX730 y TVX740).

## Instrucciones de instalación en su móvil

5. Ir a Carpeta de Download/Descargas -> Click en la App descargada -> Instalar.

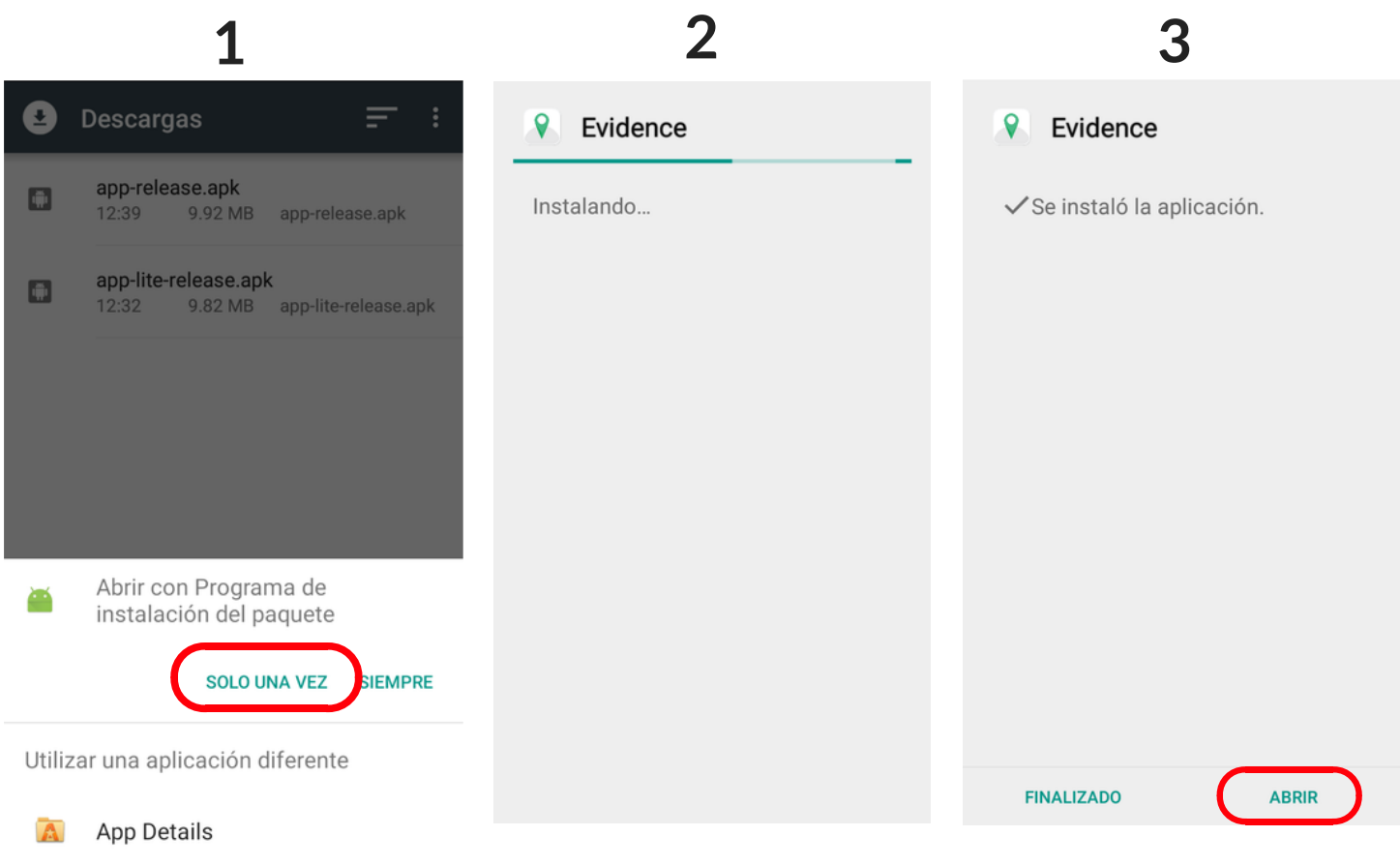

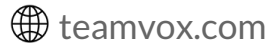

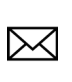

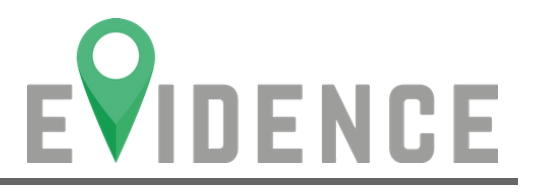

#### 6. Una vez instalada, Abrir App, y encontrarás dos opciones:

#### BIENVENIDO

Ahora puedes asignar tu dispositivo móvil a una cuenta **Evidence.** 

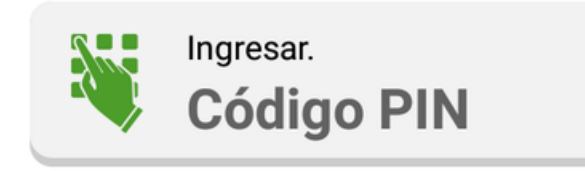

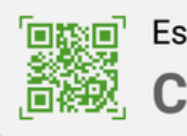

Escanear. Código QR a) Ingresar código PIN; que te pedirá usuario y contraseña.

**b) Escanear código QR;** que solicita un alías antes de escanear.

?

¿Tienes alguna duda? consulta nuestro módulo de ayuda presionado el ícono de pregunta. Si en el proceso tienes dificultades o dudas, puedes consultar el módulo de ayuda.

teamvox.com

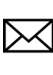

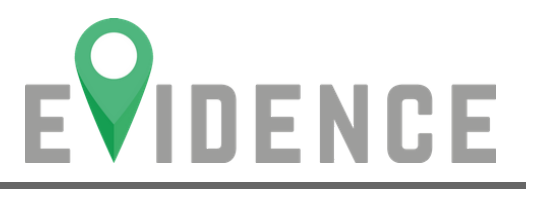

## **Enlace por QR**

Deberás (a) asignar un alías a tu equipo y (b) posteriormente colocar el código dentro del rectángulo del visor de lectura, como se ve en el ejemplo:

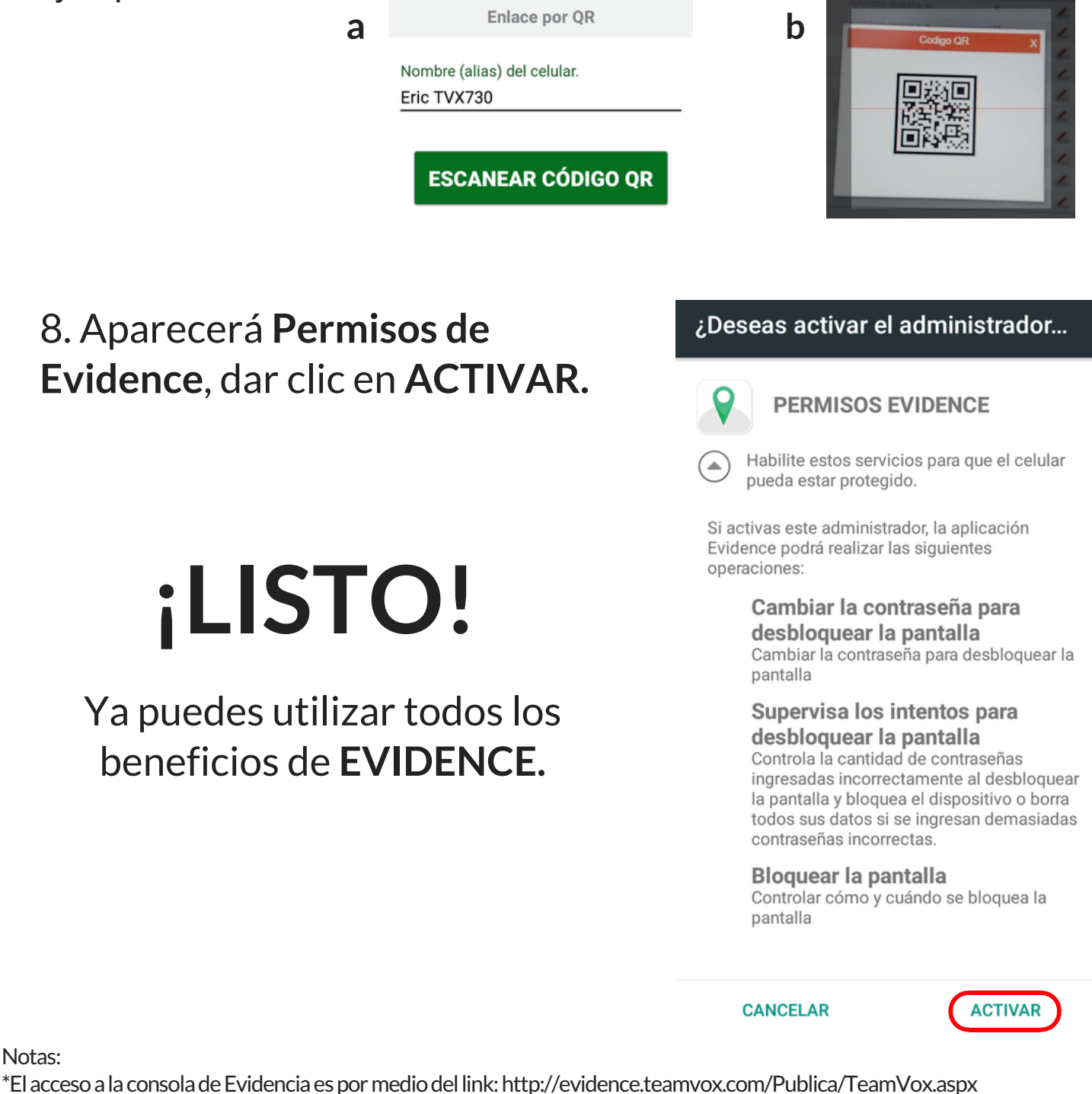

\*Para actualizar Servicios de Google Play, dar click "Sí", y pedirá configurar cuenta en PlayStore (en caso de que no la tuvieras).

\*Referencias como pantallas pequeñas 2.4" modelos (TVX310 TVX125, TVX887)

\*Referencias como pantallas grandes 4.7" modelo (TVX730, TVX740, A68)

Notas:

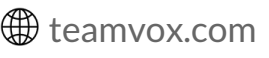

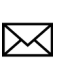